# BroadWorksでの新しい管理者ユーザの設定

# 内容

 概要

 背景説明

 前提条件

 要件

 使用するコンポーネント

 BroadWorks Administrator

 設定

 確認

 システム管理者

 設定

 確認

 リセラー/エンタープライズ/サービスプロバイダー/グループ管理者

 設定

 確認

 CLIコマンドを使用した管理者アカウントの追加

## 概要

このドキュメントでは、BroadWorks Application Server(AS)のさまざまな種類の管理者アカウントと、新しいアカウントを作成する手順について説明します。

# 背景説明

Cisco BroadWorksはLinux OS上にインストールされるアプリケーションで、複数のインターフェ イスからアクセスできます。したがって、複数の異なる管理者アカウントが用意されています。

- ルートユーザ:OSのインストール中に作成されたアカウント。システムへのフルアクセスを 提供するため、注意して使用する必要があります。これは、この記事の範囲外です。ルート アクセスを管理し、セキュアに保つためには、OSベンダーのガイドラインを適用する必要が あります。たとえば、BroadWorksがRed Hat Enterprise Linux(RHEL)上にインストールされ ている場合は、<u>Red Hatのスーパーユーザアクセス</u>に関するドキュメントを参照できます。
- BroadWorks管理者(bwadminとも呼ばれる):BroadWorksアプリケーションを管理し、コマ ンドラインインターフェイス(CLI)経由でアクセスするために使用するアカウント。
- システム管理者 Webインターフェイスを介してBroadWorksアプリケーションにログインするために使用されるアカウント。
- リセラー/エンタープライズ/サービスプロバイダー/グループ管理者:特定のリセラー/エンタ ープライズ/サービスプロバイダー/グループの管理に使用するアカウント。

# 前提条件

### 要件

次の項目に関する知識があることが推奨されます。

- ・基本的なBroadWorks管理。
- •基本的なLinuxコマンド。

### 使用するコンポーネント

このドキュメントの情報は、BroadWorks ASバージョンR24に基づくものです。

このドキュメントの情報は、特定のラボ環境にあるデバイスに基づいて作成されました。このド キュメントで使用するすべてのデバイスは、初期(デフォルト)設定の状態から起動しています 。本稼働中のネットワークでは、各コマンドによって起こる可能性がある影響を十分確認してく ださい。

### **BroadWorks Administrator**

#### 設定

最初のBroadWorks管理者アカウントは、BroadWorksのインストール時に作成されます。追加の アカウントを作成するには、次の手順を使用します。 ステップ1: ルートクレデンシャルを使用してBroadWorks CLIにログインします。

ステップ2:/usr/local/broadworks/bw\_base/sbinディレクトリに移動します。

[root@as1 ~]# cd /usr/local/broadworks/bw\_base/sbin ステップ 3: bwuseradd -hコマンドを実行して、設定オプションをリストします。

[root@as1 sbin]# ./bwuseradd -h Missing argument: role bwuseradd Version 1.14 USAGE: bwuseradd 新しいアカウントを作成するときは、次の4つのロールのいずれかを選択する必要があります。

- BWSUPERADMIN:このロールには、インストールファイルのルートアクセス権があります 。このロールは、Cisco BroadWorksのインストールとアップグレードに使用されます。
- BWORKS:このロールは、Cisco BroadWorksサーバで使用できるCLIまたはその他のツール を使用して、開始、停止、および変更を行うことができます。
- オペレータ:このロールはCisco BroadWorksコンフィギュレーションファイルを設定できますが、Cisco BroadWorksの起動や停止はできません。
- VIEWER:このロールは現在の設定を表示できますが、変更を実行できません。

このセクションで使用されるコマンドの詳細については、『<u>UNIXユーザアカウント設定ガイド</u>』 を参照してください。

#### ステップ4:bwuseraddコマンドを実行して、新しいユーザを作成します。

[root@asl sbin]# ./bwuseradd -r BWORKS --passwd bwadmin1 bwadmin1 Changing password for user bwadmin1. passwd: all authentication tokens updated successfully. User will be required to change password upon next login Expiring password for user bwadmin1. passwd: Success WARNING: Please make sure this user is created on all servers. WARNING: Do not forget to run 'config-ssh -createKeys

### ステップ 5 : ASがクラスタモードでインストールされている場合は、セカンダリノードで同じコ マンドを実行します。

[root@as2 sbin]# ./bwuseradd -r BWORKS --passwd bwadmin1 bwadmin1 Changing password for user bwadmin1. passwd: all authentication tokens updated successfully. User will be required to change password upon next login Expiring password for user bwadmin1. passwd: Success WARNING: Please make sure this user is created on all servers. WARNING: Do not forget to run 'config-ssh -createKeys

#### 手順 6:新しいユーザとしてログインします。パスワードのリセットを求めるプロンプトが表示 されます。

bwadminl@as1's password: You are required to change your password immediately (administrator enforced) WARNING: Your password has expired. You must change your password now and login again! Changing password for user bwadmin1. Current password: New password: Retype new password: 手順7:binコマンドを実行して、プライマリASの/usr/local/broadworks/bw\_base/binに移動します。

bwadminl@as1.mleus.lab\$ bin bwadminl@as1.mleus.lab\$ pwd /usr/local/broadworks/bw\_base/bin ステップ8: config-sshコマンドを実行して、共通キーペアを作成します。

#### bwadminl@as1.mleus.lab\$ ./config-ssh -createKeys bwadminl@as2

====== SSH CONFIGURATION TOOL version 2.2.22 ==== => Setting default settings <= Setting 'StrictHostKeyChecking no' Setting 'ServerAliveInterval Resolved: y, Required: n. Using bwadminl@as1.mleus.lab as local peer name for as1.mleus.lab. => DNS OK <= => Peer reachability test <= [###] [...] => Creating SSH keys <= Creating keys for bwadminl@as2... bwadminl@as2's password: Generating ecdsa key... Generating rsa key... Creating keys for bwadminl@as1.mleus.lab... bwadminl@as1.mleus.lab's password: Generating ecdsa key... Generating rsa key... => Keying SSH <= Preparing bwadminl@as1.mleus.lab for keying... Cleaning public keys for bwadmin1@as2... Sharing keys with bwadmin1@as2... Pushing local public keys... bwadminl@as2's password: Pulling remote public keys... bwadminl@as2's password: Sharing keys with bwadmin1@as2... [done] => Fully meshing SSH peers <= => Recursing with bwadmin1@as2 <= Pushing config-ssh script to bwadminl@as2... Launching config-ssh on bwadminl@as2... => Setting default settings <= Adding 'StrictHostKeyChecking no' Adding 'ServerAliveInterval 250' => DNS Required: n. Using bwadminl@as2.mleus.lab as local peer name for as2.mleus.lab. => DNS OK <= => Peer reachability test <= [###] [...] => Keying SSH <= Preparing bwadmin1@as2.mleus.lab for keying... Cleaning public keys for bwadminl@as1.mleus.lab... Sharing keys with bwadminl@as1.mleus.lab... Pushing local public keys... Pulling remote public keys... Sharing keys with bwadminl@as1.mleus.lab... [done] => Testing ssh configuration <= Testing bwadminl@as2... [done] ==== SSH CONFIGURATION TOOL completed ====

#### 確認

### 新しいユーザを確認するには、新しいクレデンシャルでCLIにログインし、基本的な BroadWorksコマンドをいくつか実行します。

bwadminl@asl.mleus.lab\$ bwshowver AS version Rel\_24.0\_1.944 Built Sat Jun 6 00:26:50 EDT 2020 -BASE revision 909962 - AS revision 909962 Patching Info: Active Patches: 701 bwadminl@asl.mleus.lab\$ bwcli

# システム管理者

### 設定

r

ステップ 1 : https://*<AS\_FQDN>*/Loginページに移動し、AS Webインターフェイスにログインします。

ステップ2: [System] > [Profile] > [Administrators] に移動します。

ステップ3: Addボタンをクリックします。

ステップ4:すべてのフィールドに値を入力します。

| Administrator Add<br>Add a new system or provisioning administrator. |                       |  |
|----------------------------------------------------------------------|-----------------------|--|
| OK Cancel                                                            |                       |  |
|                                                                      |                       |  |
| * Administrator ID:                                                  | webadmin              |  |
| Last Name:                                                           | Administrator         |  |
| First Name:                                                          | Web                   |  |
| * Initial Password:                                                  | •••••                 |  |
| * Re-type Initial Password:                                          | •••••                 |  |
| Language:                                                            | English Y             |  |
| Administrator Type:                                                  | System O Provisioning |  |
| Read Only:                                                           | ◯ On                  |  |
|                                                                      |                       |  |
| OK Cancel                                                            |                       |  |

選択する管理者には、次の2つのタイプがあります。

•システムは、管理者にシステムへのフルアクセスを提供します。

 Provisioningを使用すると、管理者は新しい顧客を追加したり、顧客アカウントを管理したり するために、システムへのアクセスを制限できます。

ステップ 5 : [OK] をクリックして変更を保存します。

### 確認

[System] > [Profile] > [Administrators] に移動し、新しく作成されたアカウントを検索します。

| Administrators<br>Add a new system or provisioning administrator or manage existing administrators. |               |               |                    |      |          |
|----------------------------------------------------------------------------------------------------|---------------|---------------|--------------------|------|----------|
| OK Add Cancel                                                                                       |               |               |                    |      |          |
| Administrator ID                                                                                    | Last Name_    | First Name    | Administrator Type |      | Edit     |
| webadmin                                                                                            | Administrator | Web           | System             |      | Edit     |
|                                                                                                    |               | [Page 1 of 1] |                    |      |          |
| Administrator ID V                                                                                  | Starts With V | webad         | Imin               | Find | Find All |
| OK Add Cancel                                                                                       |               |               |                    |      |          |

ログアウトし、新しいクレデンシャルのセットを使用して再度ログインします(パスワードの変 更を求められます)。

Welcome Web Administrator [Logout]

| Password Change<br>You must change your password before proceeding. You are here because either this is your first login attempt or your password has expired. Please enter a new password. |  |  |
|----------------------------------------------------------------------------------------------------|--|--|
| OK Cancel                                                                                                    |  |  |
|                                                                                                    |  |  |
| * Type current password: ******                                                                                                    |  |  |
| * Type new password: ••••••                                                                                                    |  |  |
| * Re-type new password: ••••••                                                                                                    |  |  |
|                                                                                                    |  |  |
| OK Cancel                                                                                                    |  |  |

メニューをナビゲートして、必要なオプションがすべて使用可能であることを確認します。

また、CLIを使用して新しいクレデンシャルを確認することもできます。BroadWorks CLI(BWCLI)を開き、新しいクレデンシャルのセットを使用してloginコマンドを実行します。

AS\_CLI> login webadmin Password: webadmin logging in...

# リセラー/エンタープライズ/サービスプロバイダー/グループ管理 者

### 設定

ステップ 1 : https://*<AS\_FQDN>*/Loginページに移動し、AS Webインターフェイスにログインします。

ステップ 2 : [System] > [Profile] に移動し、さらに管理者を作成する[Reseller] 、[Enterprises]、 [Service Providers]、または[Group]に移動します。この設定例ではサービスプロバイダーを使用 していますが、他のエンティティの設定は同じです。

ステップ3:新しい管理者を追加するサービスプロバイダーを選択します。

ステップ4: [Profile] > [Administrators] に移動し、[Add] ボタンをクリックします。

ステップ5:すべてのフィールドに値を入力します。

| Administrator Add<br>Add a new service provider administrator. |                                                   |  |
|----------------------------------------------------------------|---------------------------------------------------|--|
| OK Cancel                                                      |                                                   |  |
|                                                                |                                                   |  |
| * Administrator ID:                                            | sp1admin                                          |  |
| Last Name:                                                     | Administrator                                     |  |
| First Name:                                                    | SP1                                               |  |
| * Initial Password:                                            | •••••                                             |  |
| * Re-type Initial Password:                                    | ••••••                                            |  |
| Language:                                                      | English V                                         |  |
| Administrator Type:                                            | Service Provider O Customer O Password Reset Only |  |
|                                                                |                                                   |  |
| OK Cancel                                                      |                                                   |  |

サービスプロバイダー/エンタープライズ用に選択する管理者には、次の3つのタイプがあります (リセラーおよびグループ用には、タイプの選択はありません)。

- ・サービスプロバイダーは通常の管理者を作成し、[Administrator Policies] ページで設定したポリシーによって決定されるWebインターフェイスにアクセスできるようにします。
- ・顧客が顧客管理者を作成します。顧客管理者は、サービスプロバイダーの[Groups]、[Users]、 [Service Instances]、および[Change Password] ページにのみアクセスできます。 顧客管 理者は、すべてのグループのグループページにアクセスできます。ただし、[Intercept Group] ページへの読み取り専用アクセス権と[Call Capacity] ページへのアクセス権はありません。 [Administrator Policies] ページで設定したポリシーを使用して、顧客管理者のアクセスをさ らに制限できます。
- [パスワードのリセットのみ(Password Reset Only)]を選択すると、管理者はユーザパスワー ドのみを変更できます。管理者は、Webインターフェイス内の他のページ、データ、または コマンドにアクセスできません。

手順 6: [OK] をクリックして変更を保存します。

### 確認

[System] > [Profile] > [Service Providers] または[Enterprises] に移動し、管理者アカウントを作成 したエンティティを選択します。次に、[Profile] > [Administrators] に移動し、新しく作成された 管理者を検索します。 Administrators

| ras a non contras pretion daminatator or manage closing. | ,             |                |            |      |          |
|----------------------------------------------------------|---------------|----------------|------------|------|----------|
| OK Add Cancel                                            |               |                |            |      |          |
| Administrator ID                                         | Last N        | lame_          | First Name | Edit |          |
| sp1admin                                                 | Admin         | istrator       | SP1        | Edit |          |
|                                                          |               | [Page 1 of 1 ] |            |      |          |
| Administrator ID V                                       | Starts With 🗸 | sp1admin       |            | Find | Find All |
| OK Add Cancel                                            |               |                |            |      |          |

ログアウトし、新しいクレデンシャルのセットを使用して再度ログインします(パスワードの変 更を求められます)。 Welcome SP1 Administrator Leouel

| Password Change<br>You must change your password before proceeding. You are here because either this is your first login attempt or your password has expired. Please enter a new password. |  |  |
|----------------------------------------------------------------------------------------------------|--|--|
| OK Cancel                                                                                                    |  |  |
|                                                                                                    |  |  |
| * Type current password: ••••••                                                                                                    |  |  |
| Type new password:                                                                                                    |  |  |
| * Re-type new password: ••••••                                                                                                    |  |  |
|                                                                                                    |  |  |
| OK Cancel                                                                                                    |  |  |

メニューをナビゲートして、特定のサービスプロバイダー/エンタープライズに関連する設定のみ が表示されていることを確認します。

# CLIコマンドを使用した管理者アカウントの追加

すべてのWebアクセスアカウントは、BWCLIコマンドから作成することもできます。これについ ては、このドキュメントでは詳しく説明しませんが、次の各コマンドを参照してください。

#### •システム管理者:

#### リセラー管理者:

AS\_CLI/SubscriberMgmt/Reseller/Administrator> h add This command is used to add a new reseller administrator. When this command is used, you are prompted for password information. Parameters description: resellerId: The ID of the reseller. userId : The user ID for the reseller administrator. attribute : Additional attributes to include with the name command. lastName : This parameter specifies the reseller administrator's last name. firstName : This parameter specifies the reseller administrator's first name. language : This parameter specifies the reseller administrator's supported language.

### • エンタープライズ/サービスプロバイダー管理者:

AS\_CLI/SubscriberMgmt/ServiceProvider/Administrator> h add When adding a new service provider administrator to the system, the corresponding service provider administrator's user ID, first name, and last names are set. You are prompted for password information. Parameters description: svcProviderId: The service provider. userId : The user ID for the service provider administrator. adminType : When set to "normal", the service provider administrator has all standard access rights and privileges. When set to "customer", the customer administrator only has access to the Group, User, and Change Password web portal pages. Also, the customer administrator has no access to Call Capacity and has read-only access to Intercept Group pages. When set to "passwordResetOnly", this value allows the service provider administrator to reset the user's web and portal password only. attribute : Additional attributes to include through the add command. lastName : The service provider administrator's last name. firstName : The service provider administrator's first name. language : The service provider's supported language.

\_\_\_\_\_ add

#### グループ管理者:

AS\_CLI/SubscriberMgmt/Group/Administrator> h add When adding a new group administrator to the system, the corresponding group name and service provider, and the group administrator's user ID, first name, and last name are set. Parameters description: svcProviderId: The ID of the service provider to whom the group and group administrator belong. groupId : The ID of the group to which the administrator belongs. userId : The user ID for the group administrator. attribute : Additional attributes to include through the add command. lastName : The group administrator's last name. firstName : The group administrator's first name. language : The supported language for the group administrator. \_\_\_\_\_ add

翻訳について

シスコは世界中のユーザにそれぞれの言語でサポート コンテンツを提供するために、機械と人に よる翻訳を組み合わせて、本ドキュメントを翻訳しています。ただし、最高度の機械翻訳であっ ても、専門家による翻訳のような正確性は確保されません。シスコは、これら翻訳の正確性につ いて法的責任を負いません。原典である英語版(リンクからアクセス可能)もあわせて参照する ことを推奨します。